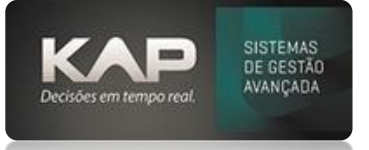

# MANUAIS MENTHORII

# NOME DA TELA:

#### **SPED FISCAL**

# **O QUE ELA FAZ?**

O objetivo do Sped Fiscal é automatizar e informatizar o processo de entrega de informações fiscais mediante padronização e compartilhamento das informações alimentadas no sistema, respeitando as regras e restrições legais. Lembrando que não temos fiscal contábil, RH e apuração de impostos.

O SPED Fiscal é uma ferramenta importante para a modernização e simplificação do cumprimento das obrigações fiscais, promovendo maior eficiência, transparência e conformidade

# **OPÇÕES DA TELA (BOTÕES, FUNÇÕES E CAMPOS MAIS IMPORTANTES)**

Utilitários – Sped Fiscal – ICMS/IPI

| Opções do Spec   | ı x             |
|------------------|-----------------|
| Escolha qual SPE | ) deseja gerar: |
| ICMS/IPI         | PIS/COFINS      |

# PASSO A PASSO DE COMO UTILIZAR.

- Definir o período (entrada/saída ou pela data de emissão.
  - Marcar o tipo de informação que deseja no Sped Fiscal
    - Reg. H Inventário
      INVENTÁRIO FÍSICO Este bloco destina-se a informar o inventário físico do estabelecimento, nos casos e prazos previstos na legislação pertinente.
      Ploco K
    - Bloco K
      Será enviado mercadorias do tipo: 00 Mercadoria para, revenda, 01 Matéria-Prima, 02 Embalagem, 03 Produtos em Processo, 04 Produto Acabado, 05 Subproduto, 06 Produto Intermediário e 10 Outros Insumos
    - C140, C141, C160, C170 NFe Saída
      Informações que agregam a este: financeiro, peso e volume, itens da NFe (lembrando que marcando este campo é informações de notas de saída)
    - o Reg. 1601

Para gerar o registro 1601 é necessário preencher o campo "Instituição que Recebe o Pgto." Em cadastro de caixa/conta corrente que fica localizado dentro do menu financeiro/caixa, portador, bancos. Essas instituições precisam estar cadastradas no cadastro de fornecedores.

Geral

| SPED FISCAL IPI/ICM        | s ×                                  |
|----------------------------|--------------------------------------|
| Período:<br>De: 01/03/2024 | Opções:<br>Empresa:<br>EMRPESA TESTE |
| Até: 31/03/2024            | 🔽 Enviar arquivo por email 🛛 🛶 🛶 🛶   |
| Entrada/Saída              | Reg. 0175                            |
| O Data de Emissão          | 🗖 Reg. 1601                          |
| Companya                   | 🔲 C140, C141, C160, C170 NFe Saída   |
| Comandos:                  | 🗌 Reg. H - Inventário 🔅 VIr. Compra  |
| <u>G</u> erar              | Data do Inventário: Custo Médio      |
| L                          | C Custo Contábil                     |
| Sair                       | Г Bloco K (001-100-200-990)          |
|                            |                                      |

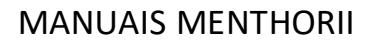

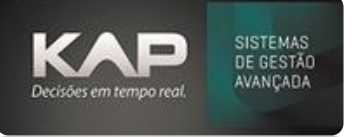

**Dica:** caso queira que o sistema envie por e-mail a opção enviar arquivo por e-mail precisa estar marcado. O e-mail para envio de Sped precisa estar configurado em utilitários - configuração de email, onde o tipo deve ser sped **Importante:** Para gerar o Sped Fiscal é necessário que nos dados da empresa esteja configurado a parte de informações do contador.

• Dados da Empresa - Aba Adicionais

|                             |                                                                                                    |                    | Aliq. Recup. Icms:  |
|-----------------------------|----------------------------------------------------------------------------------------------------|--------------------|---------------------|
| 2G - Simples Nacio          | onal                                                                                                    |                    | 3,55                |
| Aliquota Padra<br>Per. Pis: | ao PIS/COFINS:<br>Per. Cofins:                                                                                                    | Per. Pis:          | Per. Cofins:        |
| Alíquota Partilha S         | imples Nacional:                                                                                                    | CNPJ da Contab     | ilidade (NF-e):     |
| 0                           |                                                                                                    |                    |                     |
| /lr. mínimo para er         | nissão do boleto:                                                                                                    | Per. Frete Custo R | eal:                |
| 0,00                        |                                                                                                    | 0                  | IE ST               |
| Camimho Arquivo I           | DAV ECF:                                                                                                    | ,<br>Marg          | em Operacional (%): |
|                             |                                                                                                    |                    |                     |
|                             | ilha do ICMS                                                                                                    | Zerar Partilha     | do ICMS             |
| Ignorar Part                | CONTRACTOR OF THE OWNER OF THE OWNER OWNER OWNER |                    |                     |
| Sped Fiscal:                |                                                                                                    |                    |                     |
| Sped Fiscal:                | ntador):                                                                                                    | Perfil:            | CRC:                |
| Sped Fiscal:                | ntador):                                                                                                    | Perfil:            | CRC:                |
| Sped Fiscal:                | ntador):<br>preponderante: T                                                                                                    | Perfil:            | CRC:                |
| Sped Fiscal:                | ntador):<br>preponderante: Ti<br>equiparado a 🗙                                                                                                    | Perfil:            | CRC:                |

\* O contador precisa estar cadastrado como fornecedor c/ CPF e então puxar esse cadastro de fornecedor.

- \* Incluir CRC e Tipo de atividade preponderante.
- \* Em Atividades Sped, para vincular os itens que terá inventário no sistema